### 1. Portal SALUS Reklamacje znajduje się pod adresem: https://gamma.salusint.com.pl/webclaims

#### 2. Strona główna

Umożliwia:

- przejście do logowania jeśli już posiadamy konto (Zaloguj)
- rejestrację nowego użytkownika (Zarejestruj)
- wyświetlenie plików pomocy (Pomoc)
- wyświetlenie danych kontaktowych Działu Reklamacji (Kontakt)

| Settings × SALUS Reklamacje × + | ⇒ _ □ ×                          |
|---------------------------------|----------------------------------|
| < > C BB (Decalhost/WebClaims/  | $\heartsuit \diamond \heartsuit$ |
| Start Pomoc Kontakt Zasady      | Zarejestruj Zaloguj              |
| Salus Reklamacje                |                                  |
| Faktury         Reklamacje      |                                  |

#### 3. Rejestracja nowego użytkownika

W celu zarejestrowania nowego użytkownika należy:

- uzgodnić z Działem Reklamacji Salus International Sp. z o.o. korespondencyjny adres email do przesyłania powiadomień
- uzyskać (potwierdzić) numer Odbiorcy w systemie FAH firmy Salus (nr odbiorcy jest uwidoczniony na fakturach)
- wykonać Rejestrację nowego konta klikając link "Zarejestruj"

| 🗅 SALUS Reklamacje 🗙 +                                                   |                     |           |  |       |        |       | -   |   | × |
|--------------------------------------------------------------------------|---------------------|-----------|--|-------|--------|-------|-----|---|---|
| $\leftarrow$ $\rightarrow$ O $\triangle$ https://gamma.salusint.com.pl/W | /ebClaims/Account/R | /Register |  | €     | 妗      | ≴     | 伷   | ۲ |   |
| Start Pomoc<br>S****<br>S****<br>S****<br>S****                          | Kontakt Zasady      | y         |  | Zarej | estruj | Zalog | juj |   |   |
| Rejestracja nowego ko<br>Utwórz nowe konto.                              | onta.               |           |  |       |        |       |     |   |   |
| Odbiorca                                                                 |                     |           |  |       |        |       |     |   |   |
| Hasio                                                                    |                     |           |  |       |        |       |     |   |   |
| Potwierdź hasło                                                          |                     |           |  |       |        |       |     |   |   |
| Zarejestruj                                                              |                     |           |  |       |        |       |     |   |   |
|                                                                          |                     |           |  |       |        |       |     |   |   |
|                                                                          |                     |           |  |       |        |       |     |   |   |
|                                                                          |                     |           |  |       |        |       |     |   |   |

Wybrane hasło powinno spełniać następujące warunki na silne hasło:

- 8-12 znaków
- co najmniej jedna duża
- co najmniej jedna mała litera
- co najmniej jedna cyfra
- co najmniej jeden znak specjalny

| 🗋 SALUS Reklamacje x +                                                                                                    | x c            |
|----------------------------------------------------------------------------------------------------|----------------|
| ← → 🕐 🔒 https://gamma.salusint.com.pl/WebClaims/Account/R �、 ☆ 🗯 🖻 🔮                                                                                                    |                |
| Start Pomoc Kontakt Zasady Zarejestruj Zalogu                                                                                                    | ij             |
| Potwierdzanie założenia konta : 2020-05-29 16:50:35<br>Wysłano email z linkiem umożliwiającym potwierdzenie rejestracji konta. Proszę sprawdzić swoją pocztę i<br>potwierdzić adress email swojego konta w czasie do 3 godzin.                                                                                                    |                |
| ↓ ↓ → Potwierdzenie założenia konta w systemie SALUS Reklamacje - Wiadomość (HTML)                                                                                                    |                |
| Plik       Wiadomość       Q       Powiedz mi, co chcesz zrobić         Plik       Q       Odpowiedz       Prace       Q       Oznacz jako nieprzeczytane       Q       Prace         Q       Odpowiedz       Wiadomość       Q       Do kierownika       Przenieś       Przenieś       Przenieś       Przenieś       Przenieś       Przenieś       Przenieś       Powię         Usuwanie       Odpowiadanie       Szybkie kroki       Szybkie kroki       Przenoszenie       Znaczniki       Powięks       | ksz<br>zenie 🔺 |
| powiadomienia@salusint.com.pl modest.maj@gmail.com                                                                                                    | 16:51          |
| Potwierdzenie założenia konta w systemie SALUS Reklamacje                                                                                                    | ~              |
| Proszę potwierdzić otrzymanie emaila kliknięciem poniższego linku: <u>link</u><br>Albo skopiuj następujący link w okienko przegladarki:<br><u>https://gamma.salusint.com.pl/WebClaims/Account/ConfirmEmail?userId=bacbea58-791f-486f-b96f-</u><br><u>d4f8479a9165&amp;code=8IHEzoamkDP1Ym1fdkOEVs%2BjUMow7SZRCamq4D68oVBDURx4moB8eHpj%2FRNSVUDevCLjdwds6thw%2BxP3iUfmq8Elp</u><br><u>2Fy300AVNV6c5R%2BOSIZB385FrGYvX8eiHyMbPjsTELBqE9edAtSDIO2IR3bEzGb2stfZBxXHNRE6C66fWsy%2Ff%2B0722%2B%2BJgp7H%2FAV12</u> | ▲<br>Igx%      |
| Salus International Sp. z o.o. ul.Pułaskiego 9, 40-273 Katowice<br>NIP: 634-012-54-42 • Regon: 271059470 • Kapitał zakładowy: 111 000 zł<br>KRS 0000143136, Sąd Rejonowy w Katowicach / Wydział Gospodarczy Krajowego Rejestru Sądowego                                                                                                    |                |

Instrukcja FAH

|                                                                                                    | SALUS Reklamacje × +                                                                                                    |    | -         |        | × |
|----------------------------------------------------------------------------------------------------|----------------------------------------------------------------------------------------------------|----|-----------|--------|---|
| Start Pomoc Kontakt Zasady       Zarejestruj Zaloguj         Start Pomoc Kontakt Zasady       Zarejestruj Zaloguj    Potwierdzenie wiadomości email. Dziękujemy za potweirdzenie wiadomości email. Prosimy Kliknij tutaj aby się zalogować | $\leftarrow$ $\rightarrow$ O $\triangle$ https://gamma.salusint.com.pl/WebClaims/Account/ConfirmEmail? $\stackrel{\circ}{\sim}$ $\stackrel{\circ}{\prec}$ | չ⊨ | Ē         |        |   |
| Potwierdzenie wiadomości email.<br>Dziękujemy za potweirdzenie wiadomości email. Prosimy Kliknij tutaj aby się załogować                                                                                                    | Start Pomoc Kontakt Zasady                                                                                                    | Za | rejestruj | Zalogu |   |
|                                                                                                    | Potwierdzenie wiadomości email.<br>Dziękujemy za potweirdzenie wiadomości email. Prosimy Kliknij tutaj aby się zalogować                                  |    |           |        |   |

#### 4. Logowanie na stronie:

Odbiorca (miejsce dostawy) :

należy wpisać numer Odbiorcy, zarejestrowany w systemie: FAH

| 🚺 Menu 🛛 🗱 Settings                                               | × SALUS Reklamacje × SALUS Reklamacje × +                                                                                                    |             | <b>₹</b> – |    | $\times$   |
|-------------------------------------------------------------------|----------------------------------------------------------------------------------------------------|-------------|------------|----|------------|
| < > C = B 🗍 localh                                                | ost/WebClaims/Account/Login                                                                                                    |             |            | ₽⊳ | $\bigcirc$ |
| 5 ****<br>* * * *<br>Z************************                    | Start Pomoc Kontakt Zasady                                                                                                    | Zarejestruj | Zaloguj    |    |            |
| Logowanie.<br>W celu zalogowani<br>po uzgodnieniu z E<br>Odbiorca | a należy podać numer odbiorcy w systemie firmy SALUS<br>zriałem Reklamacji korespondencyjnego adresu email stosowany do przesyłania powiadomień |             |            |    |            |
| Hasio                                                             | Log in                                                                                                    |             |            |    |            |
| Zarejestruj jako nowego                                           | użytkownika                                                                                                    |             |            |    |            |
| Zapmoniałeś hasła? Uży                                            | rj tego linku aby odzyskać                                                                                                    |             |            |    |            |
| Aplikacja używa pli<br>Zalogowanie się oz                         | ków cookies w celu zapewnienia jej poprawnego działania.<br>znacza zgodę na używanie plików cookies.                                            |             |            |    |            |
|                                                                   |                                                                                                    |             |            |    |            |
| <u> </u>                                                          |                                                                                                    |             |            |    |            |

Hasło: wpisać własne, indywidualne hasło.

Wymagania dla haseł: 8-12 znaków (małe i duże litery, cyfry, znaki specjalne:!@#\$)

Każdy Kontrahent = jedno miejsce dostawy - może posiadać jeden login oraz jedno hasło.

Instrukcja odzyskiwania hasła: należy posłużyć się linkiem/

| Start P                                                                                                    | omoc Kontakt                                                                                   | Zarejestruj                             | Zaloguj |
|----------------------------------------------------------------------------------------------------|------------------------------------------------------------------------------------------------|-----------------------------------------|---------|
| Logowanie.<br>W celu zalogowania należy po<br>po uzgodnieniu z Działem Rek<br>Odbiorca<br>Hasio<br>Log in<br>Zarejestruj jako nowego użytkownika<br>Zapmoniałeś hasła? Użyj tego linku aby<br>Aplikacja używa plików cookie<br>Zalogowanie się oznacza zgod | tać numer odbiorcy w systemie firmy SALUS<br>lamacji korespondencyjnego adresu email stosowany | <sup>,</sup> do przesyłania powładomień |         |

Zostanie uruchomiona procedura odzyskiwania hasła, gdzie po wpisaniu numeru Odbiorcy, należy kliknąć przycisk "Wyślij email" z odzyskiwaniem hasła.

| State State | irt Pomoc Kontakt                           | Zarejestruj Zaloguj |
|----------------------------------------------------------------------------------------------------|---------------------------------------------|---------------------|
| Odzyskiwanie<br>Twój adres email zareje:                                                                                                    | zapomnianego hasła.<br>strowany w systemie. |                     |
| Odbiorca                                                                                                    | Wyślij Email z Linkiem do odzyskania hasła  |                     |

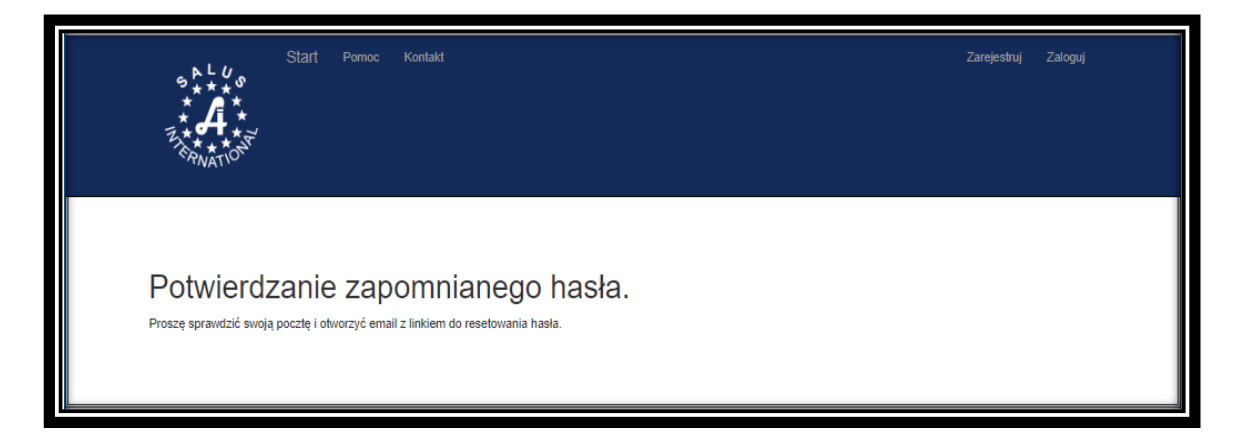

W otrzymanym emailu należy kliknąć nadesłany link:

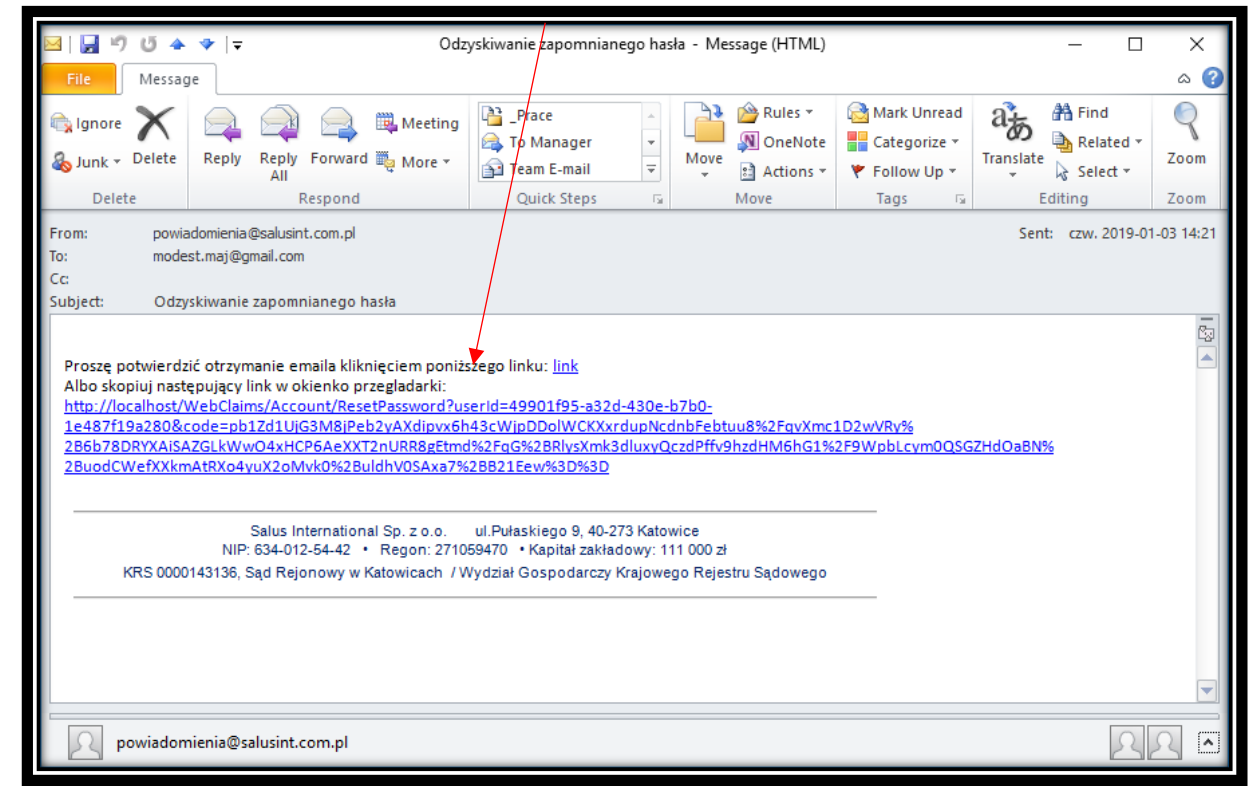

W wyświetlonym formularzu wpisać nr odbiorcy oraz dwa razy hasło (spełniające wymogi co do długości i rodzaju znaków):

|                                                               | Ode 🖙 Tłur 🔤 int3            | 🖸 stur 🎦 Win 🧟 WS-             | O (.NE ≧ C# - ≧ C# -             | > + ~ -             |
|---------------------------------------------------------------|------------------------------|--------------------------------|----------------------------------|---------------------|
| $\leftarrow$ $ ightarrow$ $\circlearrowright$ $\bigcirc$ loca | alhost/WebClaims/Account/Res | setPassword?userId=49901f95-a3 | 32d-430e-b7b0-1e487f19a280&code= | =pb1 🛄 🛠 🖆 🛝        |
| Star<br>Star<br>Star<br>Star<br>Star<br>Star<br>Star          | † Pomoc Kontakt              |                                |                                  | Zarejestruj Zaloguj |
| Resetowanie h<br>Zresetuj swoje hasło.                        | asła.                        |                                |                                  |                     |
| Odbiorca                                                      |                              |                                |                                  |                     |
| Hasio                                                         |                              |                                |                                  |                     |
| Tuato                                                         |                              |                                |                                  |                     |
| Potwierdź hasło                                               |                              |                                |                                  |                     |
|                                                               | Reset                        |                                |                                  |                     |
|                                                               |                              |                                |                                  |                     |

Kliknięcie przycisku "Reset" spowoduje ustawienie nowego hasła dla odbiorcy.

# 5. Strona główna :

### Wybór opcji "Faktury"

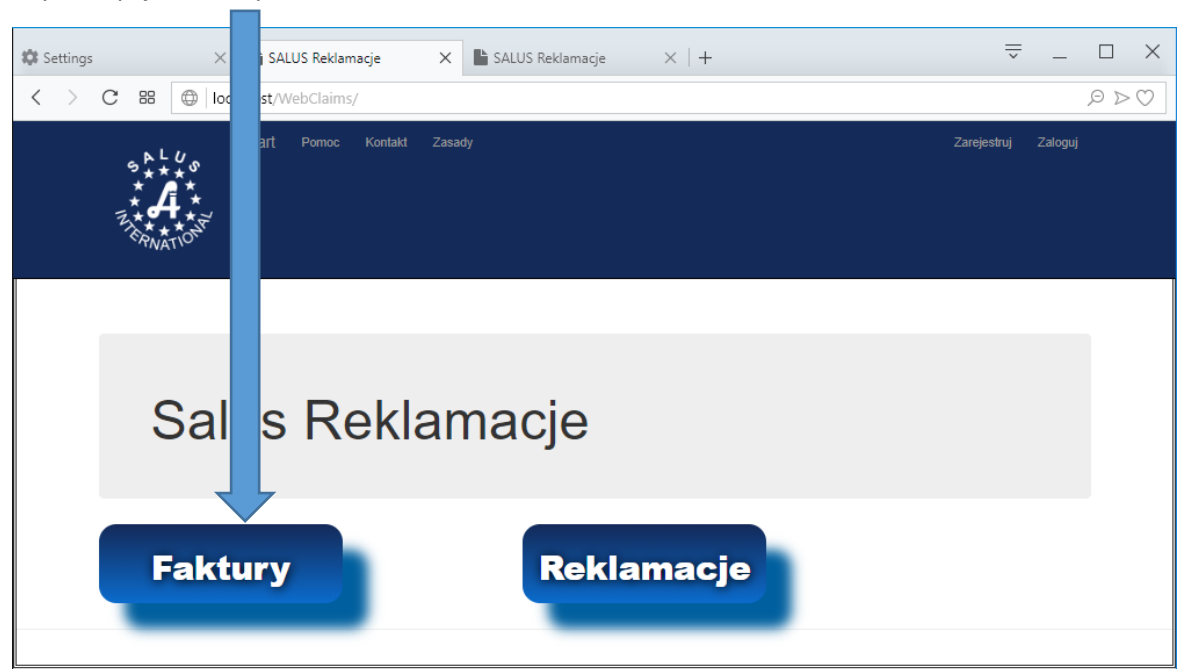

| Manuel Mt Cattings                                                                                                    |                                                                                                    |                                                                                                    |                                                                                                    |         |
|----------------------------------------------------------------------------------------------------|----------------------------------------------------------------------------------------------------|----------------------------------------------------------------------------------------------------|----------------------------------------------------------------------------------------------------|---------|
| Menu Settings                                                                                                    | ALOS Retiamacje                                                                                                    |                                                                                                    |                                                                                                    |         |
| < > C == @                                                                                                    | localhost/WebClaims/FakturaPozycjas                                                                                                    |                                                                                                    |                                                                                                    |         |
|                                                                                                    | Start Pomoc Konlakt Zasady<br>♥<br>★<br>★<br>★<br>★                                                                                                  | ODBIOR                                                                                                    | CA: 33 e-mail: modest.maj@gmail.com                                                                                                    | Wyłoguj |
| <pre></pre>                                                                                                    | z dokument, ktorego doty                                                                                                    | czy reklamacja.                                                                                                    |                                                                                                    |         |
| Faktur<br><sub>Szukaj</sub>                                                                                                    | y odbiorcy numer 33 za c<br>search Szukaj numeru fa                                                                                                  | okres: 600 dni                                                                                                    |                                                                                                    |         |
| Faktur<br>Szukaj                                                                                                    | y odbiorcy numer 33 za c<br>search Szukaj numeru fa                                                                                                  | okres: 600 dni<br><sup>ktury</sup>                                                                                                    |                                                                                                    |         |
| Faktur<br>Szukaj<br>Numer faktu<br>376543/06/1                                                                                                    | y odbiorcy numer 33 za c<br>search Szukaj numeru fa                                                                                                  | bkres: 600 dni<br>ktury Data faktury   2017-06-10                                                                                                    | Wybierz                                                                                                    |         |
| Faktur<br>Szukaj<br>Numer faktu<br>376543/06/1<br>374734/06/1                                                                                                    | y odbiorcy numer 33 za c<br>search Szukaj numeru fa<br>rry<br>7                                                                                      | bkres: 600 dni<br>ktury<br>Data faktury ▼<br>2017-06-10<br>2017-06-09                                                                                                    | Wybierz<br>Wybierz                                                                                                    |         |
| Faktur<br>Szukaj<br>Numer faktu<br>376543/06/1<br>374734/06/1<br>373917/06/1                                                                                           | y odbiorcy numer 33 za c<br>search Szukaj numeru fa<br>iry<br>7<br>7<br>7                                                                            | Data faktury ▼<br>2017-06-10<br>2017-06-09<br>2017-06-09                                                                                                    | Wybierz<br>Wybierz<br>Wybierz                                                                                                    |         |
| Faktur<br>Szukaj<br>Numer faktu<br>376543/06/1<br>373917/06/1<br>37332/06/1                                                                                            | y odbiorcy numer 33 za c<br>search Szukaj numeru fa<br>ry<br>7<br>7<br>7<br>7                                                                        | Data faktury ▼           2017-06-10           2017-06-09           2017-06-09           2017-06-09           2017-06-09                                                                                                    | Wybierz<br>Wybierz<br>Wybierz<br>Wybierz<br>Wybierz                                                                                                    |         |
| Faktur<br>Szukaj<br>Numer faktu<br>376543/06/1<br>373917/06/1<br>37332/06/1<br>371316/06/1                                                                             | y odbiorcy numer 33 za c<br>search Szukaj numeru fa<br>rry<br>7<br>7<br>7<br>7<br>7<br>7                                                             | Data faktury ▼           2017-06-10           2017-06-09           2017-06-09           2017-06-09           2017-06-09           2017-06-09           2017-06-09           2017-06-09           2017-06-09                                                            | Wybierz<br>Wybierz<br>Wybierz<br>Wybierz<br>Wybierz<br>Wybierz                                                                                                    |         |
| Faktur<br>Szukaj<br>Numer faktu<br>376543/06/1<br>373917/06/1<br>373312/06/1<br>371316/06/1<br>372168/06/1                                                             | y odbiorcy numer 33 za c<br>search Szukaj numeru fa<br>ry<br>7<br>7<br>7<br>7<br>7<br>7<br>7<br>7<br>7                                               | Data faktury ▼           2017-06-09           2017-06-09           2017-06-09           2017-06-09           2017-06-09           2017-06-09           2017-06-08           2017-06-08                                                                                 | Wybierz<br>Wybierz<br>Wybierz<br>Wybierz<br>Wybierz<br>Wybierz<br>Wybierz<br>Wybierz                                                                                                    |         |
| Numer faktu           376543/06/1           3773917/06/1           373332/06/1           371316/06/1           372168/06/1           372168/06/1           370065/06/1 | y odbiorcy numer 33 za c<br>search Szukaj numeru fa<br>rry<br>7<br>7<br>7<br>7<br>7<br>7<br>7<br>7<br>7<br>7<br>7<br>7<br>7<br>7                     | Data faktury         ▼           2017-06-10         2017-06-09           2017-06-09         2017-06-09           2017-06-09         2017-06-08           2017-06-08         2017-06-08           2017-06-08         2017-06-08           2017-06-08         2017-06-08 | Wybierz<br>Wybierz<br>Wybierz<br>Wybierz<br>Wybierz<br>Wybierz<br>Wybierz<br>Wybierz<br>Wybierz                                                                                                    |         |
| Faktur<br>Szukaj<br>Numer faktu<br>376543/06/1<br>37332/06/1<br>37332/06/1<br>371316/06/1<br>372168/06/1<br>37065/06/1<br>370065/06/1<br>368204/06/1                   | y odbiorcy numer 33 za c<br>search Szukaj numeru fa<br>ry<br>7<br>7<br>7<br>7<br>7<br>7<br>7<br>7<br>7<br>7<br>7<br>7<br>7<br>7<br>7<br>7<br>7       | Data faktury         ▼           2017-06-10         2017-06-09           2017-06-09         2017-06-09           2017-06-08         2017-06-08           2017-06-08         2017-06-08           2017-06-08         2017-06-08           2017-06-07         2017-06-07 | Wybierz       Wybierz       Wybierz       Wybierz       Wybierz       Wybierz       Wybierz       Wybierz       Wybierz       Wybierz       Wybierz       Wybierz       Wybierz       Wybierz       Wybierz       Wybierz       Wybierz       Wybierz                                                                                                         |         |
| Faktur<br>Szukaj<br>Numer faktu<br>376543/06/1<br>373917/06/1<br>37332/06/1<br>371316/06/1<br>372168/06/1<br>3706559/06/1<br>366204/06/1<br>366599/06/1                | y odbiorcy numer 33 za c<br>search Szukaj numeru fa<br>rry<br>7<br>7<br>7<br>7<br>7<br>7<br>7<br>7<br>7<br>7<br>7<br>7<br>7<br>7<br>7<br>7<br>7<br>7 | Data faktury ▼           2017-06-10           2017-06-09           2017-06-09           2017-06-09           2017-06-08           2017-06-08           2017-06-08           2017-06-07           2017-06-07                                                            | Wybierz           Wybierz           Wybierz |         |

6. Wybór numeru dokumentu z listy za okres ostatnich dni lub poprzez wpisanie numeru dokumentu oraz wciśnięcia przycisku o nazwie "Szukaj numeru faktury".

Zgłoszenie reklamacyjne jest możliwe dla jednej pozycji na jednej fakturze ! Każda pozycja reklamowana jest nowym zgłoszeniem, powtórzyć:

- od pkt. 7 dla produktu z tego samego dokumentu;
- od pkt. 6 dla produktów z innego dokumentu.
- 7. Wybór pozycji z faktury.

| 🔾 Menu 🗱 Settings 🛛 🗡 S                                                                                                    | SALUS Reklamacje                                                                                                    | ×                                                                                                    | SALUS Reklamacje                                                                          | $\times$   +                              | <u>⊸</u> – |                                 |
|----------------------------------------------------------------------------------------------------|----------------------------------------------------------------------------------------------------|----------------------------------------------------------------------------------------------------|-------------------------------------------------------------------------------------------|-------------------------------------------|------------|---------------------------------|
| く 〉 C 器 ④ localhost/WebClait                                                                                                    | kturaPozycjas/Pol                                                                                                    | kazPozycjeFa                                                                                            | iktury                                                                                    |                                           |            | $\wp \triangleright \heartsuit$ |
| Start Pomoc                                                                                                    | takt Zasad                                                                                                    | y                                                                                                    |                                                                                           | ODBIORCA: 33 e-mail: modest.maj@gmail.com | Wyloguj    |                                 |
| << Z powrotem                                                                                                    |                                                                                                    |                                                                                                    |                                                                                           |                                           |            |                                 |
| Wybierz pozycję faktury 37<br>której dotyczy reklamacja:                                                                                                    | 73917/06/17 z                                                                                                    | dnia.                                                                                                   | 17-06-09,                                                                                 |                                           |            |                                 |
| Wybierz pozycję faktury 37<br>której dotyczy reklamacja:<br>Poz Nazwa produktu                                                                                                    | 73917/06/17 z<br>ilość Numer seryjny                                                                                                    | dnia.                                                                                                   | 17-06-09,                                                                                 |                                           |            |                                 |
| Wybierz pozycję faktury 37<br>której dotyczy reklamacja:<br>Poz Nazwa produktu<br>1 Glosal spray na suche gardło 25ml                                                                                                    | 73917/06/17 z<br>ilość Numer seryjny<br>6 G17                                                                                                    | dnia.<br>data ważnośc<br>2019-02-28                                                                     | 17-06-09,                                                                                 |                                           |            |                                 |
| Wybierz pozycję faktury 37<br>której dotyczy reklamacja:<br>Poz Nazwa produktu<br>1 Glosal spray na suche gardło 25ml<br>2 Nebu-Dose hipertonic x 30amp.d/inhala                                                                                                    | 73917/06/17 z<br>ilość Numer seryjny<br>6 G17<br>cji 10 U421S                                                                                                    | dnia.                                                                                                   | 7-06-09,<br>zgrue reklamację<br>Zgłoś reklamację                                          |                                           |            |                                 |
| Wybierz pozycję faktury 37<br>której dotyczy reklamacja:<br>Poz Nazwa produktu<br>1 Glosal spray na suche gardło 25ml<br>2 Netu-Dose hipertonic x 30amp d/inhalar<br>3 Thionery 600 x 30tabl powł.                                                                                                    | 73917/06/17 z<br>ilość Numer seryjny<br>6 G17<br>cji 10 U421S<br>1 1124800200                                                                                                   | dnia.<br>/ data ważność<br>2019-02-28<br>2019-05-31<br>2019-02-28                                       | 17-06-09,<br>zgo- reklamację<br>Zgłoś reklamację<br>Zgłoś reklamację                      |                                           |            |                                 |
| Wybierz pozycję faktury 37<br>której dotyczy reklamacja:<br>Poz Nazwa produktu<br>1 Glosal spray na suche gardio 25ml<br>2 Nebu-Dose hipertonic x 30amp.d/inhalau<br>3 Thionerv 600 x 30tabl.powl.                                                                                                    | 73917/06/17 z<br>ilość Numer seryjny<br>6 G17<br>cji 10 U421S<br>1 1124800200<br>10 1124800200                                                                                  | data ważność<br>2019-02-28<br>2019-05-31<br>2019-02-28<br>2019-02-28                                    | 17-06-09,<br>2guó reklamacje<br>Zgłoś reklamacje<br>Zgłoś reklamacje                      |                                           |            |                                 |
| Wybierz pozycję faktury 37           której dotyczy reklamacja:           Poz Nazwa produktu           1         Glosał spray na suche gardło 25ml           2         Nebu-Dose hipertonic x 30amp.d/inhalar           3         Thionerv 600 x 30tabl.powl.           4         Thionerv 600 x 30tabl.powl.           5         Urydynox x 30 kaps. | Iość         Numer seryjny           6         G17           cji 10         U421S           1         1124800200           10         1124800200           5         1118670100 | dnia.<br>2019-02-28<br>2019-02-28<br>2019-05-31<br>2019-02-28<br>2019-02-28<br>2019-02-28<br>2018-10-31 | 17-06-09,<br>Zgloś reklamację<br>Zgloś reklamację<br>Zgloś reklamację<br>Zgloś reklamację |                                           |            |                                 |
| Wybierz pozycję faktury 37<br>której dotyczy reklamacja:<br>Poz Nazwa produktu<br>1 Glosal spray na suche gardło 25ml<br>2 Nebu-Dose hipertonic x 30amp.d/inhalar<br>3 Thionery 600 x 30tabl.powl.<br>4 Thionery 600 x 30tabl.powl.<br>5 Urydynox x 30 kaps.                                                                                          | 73917/06/17 z<br>ilość Numer seryjny<br>6 G17<br>cji 10 U421S<br>1 1124800200<br>10 1124800200<br>5 1118670100                                                                  | dnia.<br>2019-02-28<br>2019-05-31<br>2019-02-28<br>2019-02-28<br>2019-02-28<br>2019-02-28<br>2018-10-31 | 7-06-09,<br>Zgłoś rekłamację<br>Zgłoś rekłamację<br>Zgłoś rekłamację<br>Zgłoś rekłamację  |                                           |            |                                 |
| Wybierz pozycję faktury 37           której dotyczy reklamacja:           Poz Nazwa produktu           1         Glosal spray na suche gardło 25ml           2         Nebu-Dose hipertonic x 30amp d/inhalar           3         Thionerv 600 x 30tabl powl.           4         Thionerv 600 x 30tabl powl.           5         Urydynox x 30 kaps. | 73917/06/17 z<br>ilość Numer seryjny<br>6 G17<br>cji 10 U421S<br>1 1124800200<br>10 1124800200<br>5 1118670100                                                                  | dnia.<br>2019-02-28<br>2019-05-31<br>2019-02-28<br>2019-02-28<br>2019-02-28<br>2019-02-28<br>2018-10-31 | 7-06-09,<br>Zgłoś reklamację<br>Zgłoś reklamację<br>Zgłoś reklamację<br>Zgłoś reklamację  |                                           |            |                                 |
| Wybierz pozycję faktury 37         której dotyczy reklamacja:         Poz Nazwa produktu         1       Glosal spray na suche gardio 25ml         2       Nebu-Dose hipertonic x 30amp. d/inhalau         3       Thionerv 600 x 30tabl.powl.         4       Thionerv 600 x 30tabl.powl.         5       Urydynox x 30 kaps.                        | 73917/06/17 z<br>ilość Numer seryjny<br>6 G17<br>cji 10 U421S<br>1 1124800200<br>10 1124800200<br>5 1118670100                                                                  | dnia.<br>2019-02-28<br>2019-05-31<br>2019-02-28<br>2019-02-28<br>2019-02-28<br>2018-10-31               | 17-06-09,<br>2gus reklamację<br>Zgłoś reklamację<br>Zgłoś reklamację<br>Zgłoś reklamację  |                                           |            |                                 |
| Wybierz pozycję faktury 37<br>której dotyczy reklamacja:<br>Poz Nazwa produktu<br>1 Glosal spray na suche gardio 25ml<br>2 Nebu-Dose hipertonic x 30amp.d/inhalad<br>3 Thionerv 600 x 30tabl.powl.<br>4 Thionerv 600 x 30tabl.powl.<br>5 Urydynox x 30 kaps.                                                                                          | 73917/06/17 z<br>ilość Numer seryjny<br>6 G17<br>701 U421S<br>1 1124800200<br>10 1124800200<br>5 1118570100                                                                     | dnia.<br>2019-02-28<br>2019-02-28<br>2019-02-28<br>2019-02-28<br>2019-02-28<br>2018-10-31               | zgo rekamacje<br>Zgloš rekamacje<br>Zgloš rekamacje<br>Zgloš rekamacje<br>Zgloš rekamacje |                                           |            |                                 |

Należy wybrać reklamowaną pozycję i kliknąć link "Zgłoś reklamację" w wierszu danej pozycji dokumentu: nastąpi otwarcie formularza w nowym oknie przeglądarki

Rezygnacja z wprowadzania zgłoszenia reklamacji polega po prostu na zamknięciu okna przeglądarki zamiast naciśnięcia przycisku "Utwórz zgłoszenie"

| ×1                         |                                                                                                    |                                                                                                    |                                                                                                    |                                                                                                    |                                                                                                    |                                                                                                    |
|----------------------------|----------------------------------------------------------------------------------------------------|----------------------------------------------------------------------------------------------------|----------------------------------------------------------------------------------------------------|----------------------------------------------------------------------------------------------------|----------------------------------------------------------------------------------------------------|----------------------------------------------------------------------------------------------------|
| 2                          |                                                                                                    |                                                                                                    |                                                                                                    |                                                                                                    |                                                                                                    |                                                                                                    |
|                            |                                                                                                    |                                                                                                    |                                                                                                    |                                                                                                    |                                                                                                    |                                                                                                    |
|                            |                                                                                                    |                                                                                                    |                                                                                                    |                                                                                                    |                                                                                                    |                                                                                                    |
| wej reklamacji             |                                                                                                    |                                                                                                    |                                                                                                    |                                                                                                    |                                                                                                    |                                                                                                    |
|                            |                                                                                                    |                                                                                                    |                                                                                                    |                                                                                                    |                                                                                                    |                                                                                                    |
| !!! Dia tej poz            | ycji z tej taktury b                                                                                               | yły już zgłas                                                                                                    | szane nas                                                                                                    | stępujące rek                                                                                                    | lamacje:                                                                                                    |                                                                                                    |
| Zgłoszona                  | 2018-07-21 16:21:00                                                                                                | Produkt uszkoda                                                                                                    | tony                                                                                                    | 373917/06/17                                                                                                    | 1                                                                                                    |                                                                                                    |
| cii                        |                                                                                                    | do Eaktury                                                                                                    | / Pozvcii:                                                                                                    |                                                                                                    |                                                                                                    |                                                                                                    |
| 2019-01-08 17:39           |                                                                                                    | do r undry                                                                                                    | r ozyoji.                                                                                                    |                                                                                                    |                                                                                                    |                                                                                                    |
| Wybierz przyczyne reklama  |                                                                                                    | Numer<br>faktury                                                                                                    | 373917/06/17                                                                                                    |                                                                                                    |                                                                                                    |                                                                                                    |
| wybierz przyczynę reklamat | ii 🌲                                                                                                    | Nr poz.                                                                                                    | 1                                                                                                    |                                                                                                    |                                                                                                    |                                                                                                    |
|                            | <i>li</i>                                                                                                    | Data<br>faktury                                                                                                    | 2017-06-09                                                                                                    |                                                                                                    |                                                                                                    |                                                                                                    |
|                            |                                                                                                    | ilosc                                                                                                    | 6                                                                                                    |                                                                                                    |                                                                                                    |                                                                                                    |
|                            |                                                                                                    | Nazwa<br>handlowa                                                                                                    | Glosal spray na                                                                                                    | suche gardło 25ml                                                                                                    |                                                                                                    |                                                                                                    |
|                            |                                                                                                    | Seria                                                                                                    | G17                                                                                                    |                                                                                                    |                                                                                                    |                                                                                                    |
|                            |                                                                                                    | Data                                                                                                    | 2019-02-28                                                                                                    |                                                                                                    |                                                                                                    |                                                                                                    |
|                            |                                                                                                    | Walloser                                                                                                    |                                                                                                    |                                                                                                    |                                                                                                    |                                                                                                    |
|                            |                                                                                                    |                                                                                                    |                                                                                                    |                                                                                                    |                                                                                                    |                                                                                                    |
|                            | wej reklamacji<br>III DIa tej pozy<br>Status<br>Zgłoszona<br>Cji<br>2019-01-08 17:39<br>Wybierz przyczynę reklamac | wej reklamacji  III Dla tej pozycji z tej faktury b  Status Data zgłoszenia Zgłoszona 2018-07-21 16:21:00  Cji  Wybierz przyczynę reklamacji | wej reklamacji III Dla tej pozycji z tej faktury były już zgłas<br>Zgłoszona 2018-07-21 16:21:00 Produkt uszkodz<br>cji co Faktury<br>2019-01-08 17:39<br>Wybierz przyczynę reklamacji v<br>My poz.<br>Data<br>faktury<br>ilosc<br>Nazwa<br>handłowa<br>Seria<br>Data<br>ważności | wej reklamacji III Dla tej pozycji z tej faktury były już zgłaszane nas Status Data zgłoszenia Powod reklamacji Zgłoszona 2018-07-21 16:21:00 Produkt uszkodzony cji co Faktury / Pozycji: C019-01-08 17:39 Numer atkury Vybierz przyczynę reklamacji  Numer faktury I 2017-06-09 faktury Glosal spray na handlowa Seria G17 Data vażności | wej reklamacji III Dla tej pozycji z tej faktury były już zgłaszane następujące reklamacji Status Data zgłoszenia Powod reklamacji Numer faktury Zgłoszona 2018-07-21 16:21:00 Produkt uszkodzony 373917/06/17 cji Cdo Faktury / Pozycji: Numer faktury Nr poz. 1 Cdo Faktury / Pozycji: Data 2017-06-09 Cdo Faktury / Cdo Faktury Cdo Faktury / Cdo Faktury Cdo Faktury / Pozycji: Cdo Faktury / Pozycji: Cdo Faktury / Pozy | vej reklamacji<br>III Dla tej pozycji z tej faktury były już zgłaszane następujące reklamacje:<br>Vinner faktury       Numer faktury       Nitóś rekl.         żgłoszona       2018-07-21 16.21.00       Produkł uszkodzory       373917/06/17         cji       do Faktury / Pozycji:         Wybierz przyczynę reklamacji       Numer faktury       373917/06/17         Wybierz przyczynę reklamacji       Numer faktury       373917/06/17         Wybierz przyczynę reklamacji       Numer faktury       2017-06-09         Bata       2017-06-09       1         Bata       2017-06-09       6         Seria       G17       Bata         Seria       G17       Data         Bata       2019-02-28       2019-02-28 |

#### 8. Wybór przyczyny reklamacji:

| SPL 0                   |                                                    | Kontakt Zasady      |                   | ODBIORC4            | A: 33 e-mail: modest.m | aj@gmail.com Wyloguj |
|-------------------------|----------------------------------------------------|---------------------|-------------------|---------------------|------------------------|----------------------|
| ***                     | *<br>*                                             |                     |                   |                     |                        |                      |
| Z * * * *               | * T                                                |                     |                   |                     |                        |                      |
|                         |                                                    |                     |                   |                     |                        |                      |
|                         |                                                    |                     |                   |                     |                        |                      |
| Zgłoszenie r            | nowej reklamacji                                   |                     |                   |                     |                        |                      |
|                         |                                                    |                     |                   |                     |                        |                      |
| UWAG                    | A!!! Dia tej pozyo                                 | cji z tej faktury k | były już zgłas    | szane naste         | ępujące reł            | (lamacje:            |
| Nr reklamacji           | Status                                             | Data zgłoszenia     | Powod reklam      | acji                | Numer faktury          | llość rekl.          |
| 1                       | Zgłoszona                                          | 2018-07-21 16:21:00 | Produkt uszkod    | zony                | 373917/06/17           | 1                    |
| Dane reklar             | nacji                                              |                     | do Faktury        | / Pozycji:          |                        |                      |
| Data                    | 2019-01-08 17:39                                   |                     |                   |                     |                        |                      |
| zgłoszenia              |                                                    |                     | Numer             | 373917/06/17        |                        |                      |
| Przyczyna<br>reklamacji | Wybierz przyczynę reklamacji                       | ~                   | laktury           |                     |                        | 1                    |
| Opis                    | Nadwyżka<br>Brak w dostawie                        |                     | Nr poz.           | 1                   |                        | ]                    |
| reklamacji              | Błędnie zrealizowane zamówi<br>Nieodnowiednia cena | enie                | Data<br>faktury   | 2017-06-09          |                        |                      |
|                         | Produkt uszkodzony<br>Reklamacja jakościowa        |                     | itere             | 0                   |                        | 1                    |
| llość<br>reklamowana    | Niezgodna seria                                    |                     | llosc             | 0                   |                        | J                    |
|                         | Wycofanie z obrotu<br>Brak w opakowaniu            |                     | Nazwa<br>handlowa | Glosal spray na suc | he gardło 25ml         |                      |
| Osoba<br>zgłaszająca    | Produkt sfałszowany<br>Zwrot towaru                |                     | Seria             | G17                 |                        | 1                    |
|                         | Inny                                               |                     |                   | 0                   |                        | )<br>n               |
|                         |                                                    |                     | Data<br>ważności  | 2019-02-28          |                        |                      |
|                         |                                                    |                     |                   |                     |                        |                      |
|                         |                                                    |                     |                   |                     |                        |                      |
|                         |                                                    |                     |                   |                     |                        |                      |

Tabela zawierająca definicje przyczyn reklamacji.

| PRZYCZYNA REKLAMACJI                            | DEFINICJA                                                                                                    |  |  |  |  |
|-------------------------------------------------|----------------------------------------------------------------------------------------------------|--|--|--|--|
| NADWYŻKA TOWARU                                 | Ilość towaru wydana w większej ilości niż wskazano na fakturze lub<br>wydano inny towar, którego nie ujęto w fakturze sprzedaży (wada<br>dystrybucyjna)                                                                                                    |  |  |  |  |
| BRAK W DOSTAWIE                                 | Całkowity lub częściowy brak produktu w stosunku do ilości znajdujących w dokumentach dostawy(wada dystrybucyjna)                                                                                                    |  |  |  |  |
| NIZEGODNOŚĆ TOWARU Z FAKTURĄ<br>(ZAMIANA)       | Z magazynu wydano inne produkty niż na fakturze (zamiana),<br>(wada dystrybucyjna)                                                                                                    |  |  |  |  |
| ZWROT TOWARU Z POWODU<br>KRÓTKIEJ DATY WAŻNOŚCI | Zwrot produktów, zbyt krótka data ważności (wada dystrybucyjna)<br>Zwrot towaru przeterminowanego(wada jakościowa)                                                                                                    |  |  |  |  |
| NIEODPOWIEDNIA CENA                             | Zafakturowane produkty posiadają inne ceny niż zawarte w umowach,<br>także ustnych(wada dystrybucyjna)<br>Zafakturowane produkty posiadają nieprawidłowe ceny urzędowe (wada<br>dystrybucyjna)<br>Zafakturowane produkty posiadają inne ceny niż zawarte w umowach,<br>także ustnych(wada dystrybucyjna)                                                  |  |  |  |  |
| NIEZGODNA SERIA                                 | W trakcie dostawy stwierdzono niezgodność serii i/lub dat ważności<br>produktów (wada dystrybucyjna)<br>W trakcie dostawy stwierdzono niezgodność serii produktów, a wydana<br>seria została wycofana/wstrzymana w obrocie(wada jakościowa)                                                                                                    |  |  |  |  |
| WYCOFANIE Z OBROTU                              | Produkt został wycofany z obrotu, seria wydana zgodnie z dokumentem dostawy (wada jakościowa)                                                                                                    |  |  |  |  |
| PRODUKT USZKODZONY                              | W trakcie dostawy stwierdzono uszkodzenia produktów (wada<br>dystrybucyjna)<br>W kartoniku(opakowaniu bezpośrednim) brak całkowity lub częściowy<br>produktu(wada dystrybucyjna)                                                                                                    |  |  |  |  |
| BŁĘDNIE WYPISANE ZAMÓWIENIE                     | Zafakturowane zostały inne produkty niż zamawiane- błąd<br>przyjmującego zamówienie (wada dystrybucyjna)<br>Kontrahent nie składał zamówienia na dostarczone produkty (wada<br>dystrybucyjna)                                                                                                    |  |  |  |  |
| ZWROT TOWARU                                    | Zwrot pełnowartościowych produktów zgodnie z zasadami<br>obowiązującymi w Salus International Sp. z o.o. lub wynikającymi z<br>zawartych umów (wada dystrybucyjna)                                                                                                    |  |  |  |  |
| WADA JAKOŚCIOWA                                 | W trakcie przechowywania stwierdzono/otrzymano zgłoszenie o<br>podejrzeniu braku spełnienia wymagań jakościowych w tym niewłaściwe<br>warunki transportu (wada-reklamacja jakościowa)<br>Pacjent stwierdził podejrzenie braku spełnienia wymagań jakościowych<br>(wada-reklamacja jakościowa)                                                             |  |  |  |  |
| PRODUKT SFAŁSZOWANY                             | Każdy produkt leczniczy, który został fałszywie przedstawiony lub<br>pochodzący z nieprawidłowego łańcucha dystrybucji                                                                                                    |  |  |  |  |
| INNE                                            | Niezdefiniowane, nie zawierające się w ramach podanych definicji                                                                                                    |  |  |  |  |
| ZGŁASZANIE ZAMIENNOŚCI<br>BRAKI/NADWYŻEK        | W trakcie dostawy stwierdzono brak produktu oraz nadwyżkę innego<br>asortymentu, można wtedy wykonać zgłoszenie towaru jako BRAK<br>dotyczący asortymentu brakującego oraz wpisać dane towaru<br>otrzymanego w nadwyżc w polu uwagi lub jako NADWYŻKĘ dotyczący<br>asortymentu otrzymanego w nadwyżce oraz wpisać dane towaru<br>brakującego w polu uwagi |  |  |  |  |

9. W celu zgłoszenia reklamacji muszą być wypełnione wszystkie pola dotyczące reklamacji, poza polem "Opis reklamacji", w polu tym można a w niektórych przypadkach należy wpisać dodatkowy komentarz.

| > C ==                  | 🔘   localhost/WebClaims/Reklar | macjas/Create |                   |                              |               |          | ρD      |
|-------------------------|--------------------------------|---------------|-------------------|------------------------------|---------------|----------|---------|
| S A L C                 | Stärt Pomoc Kontakt            | t Zasady      |                   | ODBIORCA: 33 e-mail          | modest.maj@gr | nail.com | Wyloguj |
| Zgłoszenie              | nowej reklamacji               |               |                   |                              |               |          |         |
| Dane reklar             | nacji                          |               | do Faktury /      | Pozycji:                     |               |          |         |
| Data<br>zgłoszenia      | 2019-01-08 17:42               |               | Numor             | 272047/06/47                 |               |          |         |
| Przyczyna<br>reklamacij | Reklamacja jakościowa          | ~             | faktury           | 373917/06/17                 |               |          |         |
| nekiainacji             |                                |               | Nr poz.           | 2                            |               |          |         |
| Opis<br>reklamacji      | ODIS                           | h             | Data<br>faktury   | 2017-06-09                   |               |          |         |
| llość<br>reklamowana    | 5                              |               | ilosc             | 10                           |               |          |         |
| Texturiowand            |                                | _             | Nazwa<br>handlowa | Nebu-Dose hipertonic x 30amp | d/inhalac     |          |         |
| Osoba<br>zgłaszająca    | Pracownik1                     |               | Seria             | U421S                        |               |          |         |
|                         |                                |               | Data<br>ważności  | 2019-05-31                   |               |          |         |
|                         |                                |               |                   |                              |               |          |         |
|                         | Utwórz zgłoszenie              |               |                   |                              |               |          |         |
|                         |                                |               |                   |                              |               |          |         |
|                         |                                |               |                   |                              |               |          |         |

10. Po wypełnieniu formularza nacisnąć przycisk "Utwórz zgłoszenie". W przypadku rezygnacji z tworzenia zgłoszenia reklamacji zamykamy zakładkę przeglądarki

11. Reklamacja została zgłoszona jej status można sprawdzić w zakładce "Reklamacje" (bez konieczności ponownego logowania do systemu).

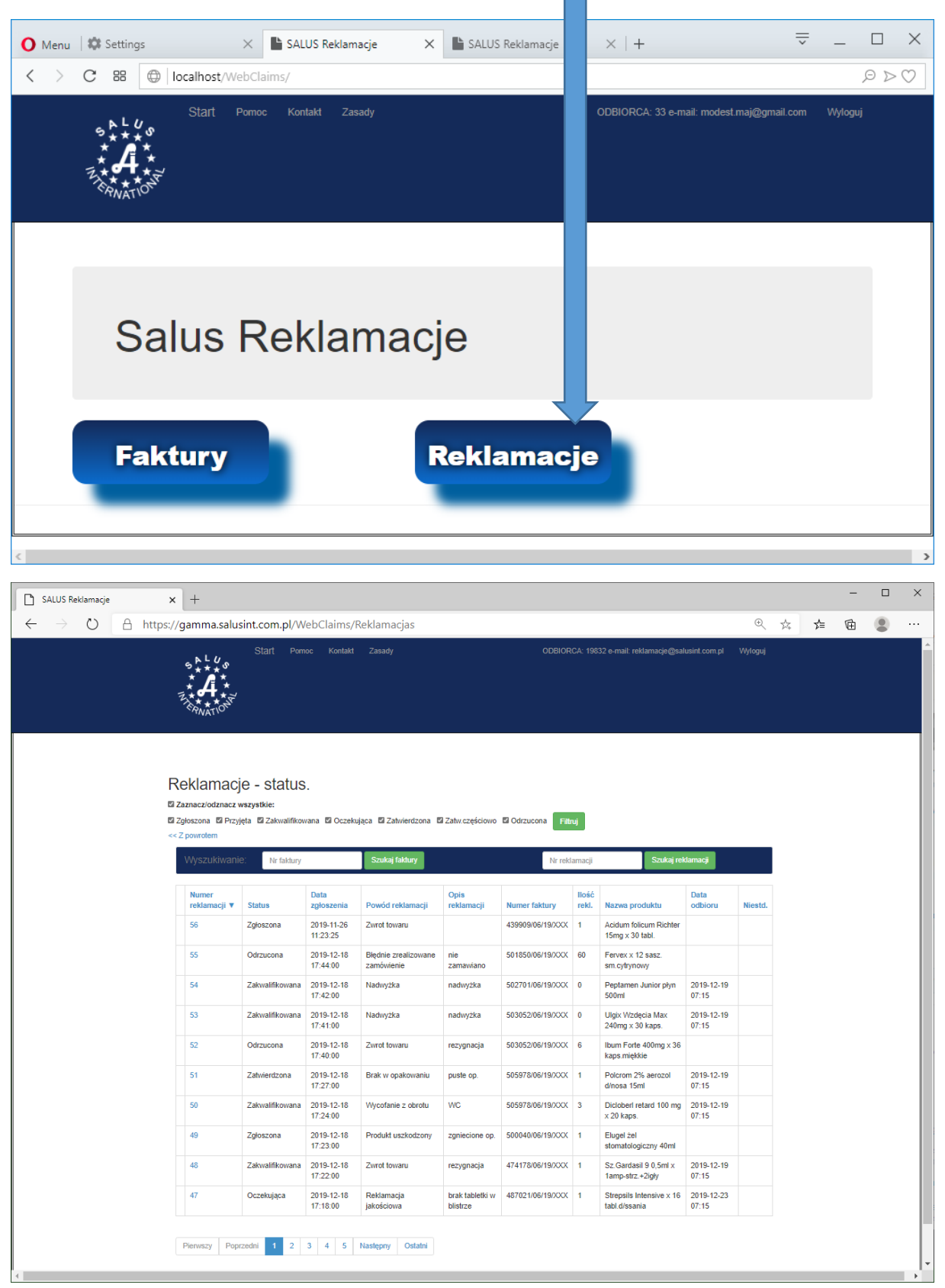

Strona umożliwia wyświetlenie wszystkich zgłoszonych reklamacji, filtrację wg statusu, wyszukanie zgłoszenia po numerze faktury bądź po numerze zgłoszenia.